# MEDICLINIC

# PASO A PASO

# DEVOLUCION DE COPAGO, CAMBIO DE VALOR Y COBRO

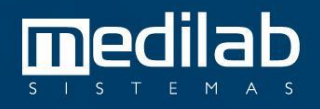

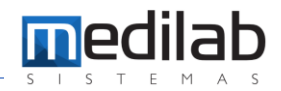

#### **Recibo actual:** • RECIBO DE CENTRO DE ENFERMEDADES MAMARIAS LTDA 48721 COPAGO NIT:800153488 Carrera 16 No 82-51 Piso 5 y 6 82-47, N/A - ANTIGUO COUNTRY - BOGOTA, D.C. - BOG Tel: 6910851 Paciente: BAEZ ANZOLA JUANITA FECHA: 25/04/2023 Direccion: CLL 104 15 48 , - BOGOTA - BOGOTA, D.C. - BOG Cedula: 52351617 6750847 MEDPLUS MEDICINA Telefono: Conv: Codigo **Procedimento** Cantidad Vr Unidad Vr Total 198816-91 ECOGRAFIA DE SENO 1 67.400,000 67.400,000 REF: 198816-91 del 25/04/2023 Forma de Pago: CHEQUE: Total: 67.400,000 0,000 EFECTIVO: OTROS: 0,000 0,000 Saldo Ant: 0,000 Pago: 67.400.000 TARJETA: 67.400,000 Saldo: 0,000 Son: Sesenta y Siete Mil Cuatrociento Pesos Usuario: LMORENO

#### Nos ubicamos en el siguiente apartado:

| wiedicinite                                       |                           |                      |                          |                     |                       |                      |                           |
|---------------------------------------------------|---------------------------|----------------------|--------------------------|---------------------|-----------------------|----------------------|---------------------------|
| MediClinic Registro Exámenes Atención Laboratorio | C a Informes Documentos F | inanciero Inventario | <u>F</u> acturación Anes | xos Mensajes Nota F | Fiscal S.A.C. Reporte | s B.I. Avisos Gráfic | os <u>C</u> ambiar Contra |
| \Lambda ADM                                       | <u>R</u> ecibir           |                      | т                        | medicl              | inic                  |                      |                           |
|                                                   | - Confree                 |                      |                          |                     |                       |                      |                           |
|                                                   | Liberación de Descuento   |                      |                          |                     |                       |                      |                           |
|                                                   | Cheques                   |                      |                          |                     |                       |                      |                           |
|                                                   | Otros pagos               |                      |                          |                     |                       |                      |                           |
|                                                   | Lista de Recibos          |                      |                          |                     |                       |                      |                           |
|                                                   | Segunda via de Recibo     | na.an T              |                          |                     | -00-                  |                      |                           |
|                                                   | Consultar Presupuesto     | ricio                | Ager                     | ndamiento           | Ag 🔛                  | enda inteligente     |                           |
|                                                   | Operaciones de Caja       |                      | george -                 | xõõõ                | E E                   |                      |                           |
|                                                   | Movimiento Caja           |                      |                          |                     |                       |                      |                           |
|                                                   | Agenda global             | Ate                  | nción emergenci          | a                   | Bus<br>age            | car<br>nda           | Anamnesis                 |
|                                                   | Atención                  | Consulta             | (옥<br>옥_옥<br>Acogida     | Info                | rmes                  | Guard                | ar en sobre               |
|                                                   | 👗 Labo                    | pratório             |                          | Aonitor en tiempo   | real                  | Documentos           | Entrega                   |
|                                                   | Ju Inv                    | entario              | Financiaro               | Easturación         | P)<br>RI              | <b>Ç</b> co          | nfiguraciones             |

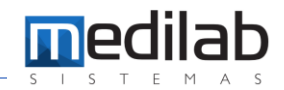

Ubicamos la OS por su numeración en el rango de fechas estipulado y nos arroja las siguientes informaciones:

| Confirma R    | Recepción         |                  |                        |                                      |                         |                     |                    | _ ^ ×            |
|---------------|-------------------|------------------|------------------------|--------------------------------------|-------------------------|---------------------|--------------------|------------------|
| Empresa       |                   | Localizar        |                        |                                      | Período:                | Usuari              | o:                 |                  |
| CENTRO DE EN  | NFERMEDADES MAI 🔻 | 🗶 0.S            | ▼ 198816-91            |                                      | 23/04/2023 V à 1        | 9/05/2023 🗸         | - 🌌                | P Buscar         |
| A             |                   | Drofatura        | Otros filtros:         |                                      | auerción 🔿 sin confirm  | n Maatras inu       | arcián (tadas) 🗖 M | astrar Valer – O |
| Agrupar por:  | Pagos (           | Prefatura        | otros nitros:          | Conf. con Inversion Conf. sin I      | nversion O sin confirma | ar Omostrarinve     | ersion (todos)     | ostrar valor = 0 |
| Empresa       |                   |                  | Nº Pago Data           | Nomble                               | Total Recebido          | Forma de Pago       | Nº Recibo          | Obs. Cargos      |
|               | ENFERMEDADES MAN  |                  | 52107 25/04/2          | 023 BAEZ ANZOLA JUANITA              | 67400,                  |                     | 4872               | 9 9              |
| 109916-01     | 25/04/2022 10:06: | Data Estorno     | ECOCRAETA DE SENO      | 67400.00                             | 67400.00 67400.00       | Material Descuentic |                    | LMORENO          |
| 190010-91     | 25/04/2025 10:06: | 30               | ECOGRAFIA DE SENO      | 67-00,00                             | 87400,00 87400,00       | 0,00 0,00           | 0,00 EMORENO       | LINOKENO         |
|               |                   |                  |                        |                                      |                         |                     |                    | Ľ                |
|               |                   |                  |                        |                                      |                         |                     |                    |                  |
|               |                   |                  |                        |                                      |                         |                     |                    |                  |
|               |                   |                  |                        |                                      |                         |                     |                    |                  |
|               |                   |                  |                        |                                      |                         |                     |                    |                  |
|               |                   |                  |                        |                                      |                         |                     |                    |                  |
|               |                   |                  |                        |                                      |                         |                     |                    |                  |
|               |                   |                  |                        |                                      |                         |                     |                    |                  |
|               |                   |                  |                        |                                      |                         |                     |                    |                  |
|               |                   |                  |                        |                                      |                         |                     |                    |                  |
|               |                   |                  |                        |                                      |                         |                     |                    |                  |
|               |                   |                  |                        |                                      |                         |                     |                    |                  |
|               |                   |                  |                        |                                      |                         |                     |                    |                  |
|               |                   |                  |                        |                                      |                         |                     |                    |                  |
|               |                   |                  |                        |                                      |                         |                     |                    |                  |
|               |                   |                  |                        |                                      |                         |                     |                    |                  |
| •             |                   |                  |                        |                                      |                         |                     |                    | ► I              |
| Evámenes      | confirmados E     | cámenes cargados | Exámenes recibidos     | vámenes parcialmente recibidos Total | Pagamentos: 1 Evá       | menes totales: 1    | Total Recibido     | 67 400 00        |
| - chameries ( |                   |                  |                        |                                      | - Lynnencosi I Exu      |                     |                    | 011100,00        |
|               |                   |                  |                        |                                      |                         |                     |                    |                  |
|               | Reci              | bir              | X Cargo / Confirmación | Recibo                               | Imprimir                |                     | Salir              |                  |
|               |                   |                  |                        |                                      |                         |                     |                    |                  |

#### Damos clic en el botón CANCELAR / CONFIRMACION

| 🚾 Confirma i | ecepción    |           |               |                  |              |              |              |               |             |                  |            |              |                    |                  |
|--------------|-------------|-----------|---------------|------------------|--------------|--------------|--------------|---------------|-------------|------------------|------------|--------------|--------------------|------------------|
| Empresa      |             |           | Localizar     |                  |              |              |              |               | Período     |                  |            | Usuari       | o:                 |                  |
| CENTRO DE EN | FERMEDAL S  | MAI 🔻 被   | 0.S           | ▼ 198816         | 5-91         |              |              |               | 23/04/20    | 23 🗸 <b>à</b> 19 | /05/2023   | ~            | - 🌌                | ₽ Buscar         |
| Agrupar por: | O Pagos     | OPre      | efatura       | Ot               | ros filtros: | O Conf. cor  | n inversión  | O Conf. sin   | inversión 🤇 | ) sin confirma   | r ON       | lostrar inve | ersión (todos) 🗹 M | ostrar Valor = 0 |
| Empresa      |             |           |               | Nº Pago          | Data         | Nomble       |              |               | Tota        | Recebido         | Forma de   | e Pago       | Nº Recibo          | Obs. Cargos      |
| CENTRO DE    | ENFERMEDAD  | ES MAMARI | IAS LTDA      | 5                | 2107 25/04/2 | 2023 BAEZ AN | IZOLA JUAN   | ITA           |             | 67400,0          | 0 TARJETA  | ι            | 4872               | 1 2              |
| 0.S.         | Data        |           | Data Estorno  | Serviço          |              |              |              | Vlr. Examen   | Vir.A Rec.  | Vir. Rec.        | Material ( | Descuent C   | Outros Caja        | Descuento dad    |
| 198816-91    | 25/04/2023  | 10:06:38  |               | ECOGRAFIA        | DE SENO      |              | +            | 67400,00      | 67400,00    | 67400,00         | 0,00       | 0,00         | 0,00 LMORENO       | LMORENO          |
| •            |             |           |               |                  |              |              |              |               |             |                  |            |              |                    | Þ                |
|              |             |           |               |                  |              |              |              |               |             |                  |            |              |                    |                  |
|              |             |           |               |                  |              |              |              |               |             |                  |            |              |                    |                  |
|              |             |           |               |                  |              |              |              |               |             |                  |            |              |                    |                  |
|              |             |           |               |                  |              |              |              |               |             |                  |            |              |                    |                  |
|              |             |           |               |                  |              |              |              |               |             |                  |            |              |                    |                  |
|              |             |           |               |                  |              |              |              |               |             |                  |            |              |                    |                  |
|              |             |           |               |                  |              |              |              |               |             |                  |            |              |                    |                  |
|              |             |           |               |                  |              |              |              |               |             |                  |            |              |                    |                  |
|              |             |           |               |                  |              |              |              |               |             |                  |            |              |                    |                  |
|              |             |           |               |                  |              |              |              |               |             |                  |            |              |                    |                  |
|              |             |           |               |                  |              |              |              |               |             |                  |            |              |                    |                  |
|              |             |           |               |                  |              |              |              |               |             |                  |            |              |                    |                  |
|              |             |           |               |                  |              |              |              |               |             |                  |            |              |                    |                  |
|              |             |           |               |                  |              |              |              |               |             |                  |            |              |                    |                  |
|              |             |           |               |                  |              |              |              |               |             |                  |            |              |                    |                  |
|              |             | - /       |               |                  | a 🗖          | - /          |              |               |             |                  |            |              |                    |                  |
| Exàmenes (   | confirmados | Exame     | enes cargados | L Exàmenes r     | ecibidos 🔡 E | xamenes par  | cialmente ri | ecibidosTotal | Pagament    | os: 1 Exár       | nenes tot  | ales: 1      | Total Recibido     | 67.400,00        |
|              |             |           |               |                  | _            |              |              |               |             |                  |            |              |                    |                  |
|              |             | Recibir   |               | X Cargo / Cont   | firmación    |              | Recibo       |               |             | Imprimir         |            |              | Salir              |                  |
|              |             |           |               | and any go / com |              |              |              |               |             |                  |            |              |                    |                  |

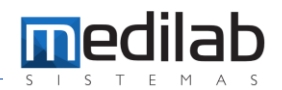

# Seguidamente nos aparece una nueva ventana y damos clic en CANCELAR CARGOS.

|                    | 1             | Localizar              |                    |                         | Porí       | odo:                        | llsuario: |          |               |
|--------------------|---------------|------------------------|--------------------|-------------------------|------------|-----------------------------|-----------|----------|---------------|
| ENTRO DE ENFERMEDA | ADES MAI 👻 🚀  | 0.5 💌                  | 98816-91           |                         | 23/0       | 4/2023 V à 19/05/2023 V     |           | - 🎻      | 🔎 Buscar      |
|                    |               |                        |                    |                         |            |                             | 1         |          |               |
| rupar por: OPago   | Cargo / Confi | rmación                |                    |                         |            |                             | ×         | s) 🕑 Mo: | strar vaior = |
| CENTRO DE ENFERME  | Paciente:     | BAEZ ANZOLA JUANITA    | <b>A</b>           |                         |            | Generar factura en la confi | rmación   | 48721    | Obs. Cargos   |
| O.S. Data          | F. Pato:      | TARJETA                |                    |                         |            | Recebido Por: LMORENO       |           | ija      | Descuento     |
| 198816-91 25/04/   | Os T          | IAN Data               | Vir. Examen Vir. M | laterial Vir. Descuento | Vir. Total | Vir. Recibido Examen        |           | IORENO   | LMORENO       |
| 4                  | 198816-91 N   | lo 25/04/2023 10:06:38 | 67.400,00          | 0,00 0,00               | 67,400,00  | 67.400,00 ECOGRAFIA DE      | SENO      |          |               |
|                    |               |                        |                    |                         |            |                             |           |          |               |
|                    | Valor Total:  | 67400,00 Valor Recet   |                    |                         | _          |                             |           |          |               |
|                    | Valor Total:  | 67400,00 Valor Recet   | ido: 67400,00      | Cancelar Cargos)        |            | Se                          | r         |          |               |

# Nos solicita la confirmación de la orden:

| confirma Recepción   |                                |                                |                                          |                                    | _ 7 ×                  |
|----------------------|--------------------------------|--------------------------------|------------------------------------------|------------------------------------|------------------------|
| Empresa              | Localizar                      |                                | Per                                      | íodo: Usuario:                     |                        |
| CENTRO DE ENFERMEDAD | DES MAI 👻 🊀 O.S                | r 198816-91                    | 23/                                      | 04/2023 V à 19/05/2023 V           | 🔻 🚀 🔎 <u>B</u> uscar   |
|                      |                                |                                |                                          |                                    |                        |
| Agrupar por: O Pago  |                                |                                |                                          |                                    | s) Mostrar Valor = 0   |
| Empresa              | Paciente: BAEZ ANZOLA 111AN    | ΠΛ                             |                                          | Generar factura en la confirmación | cibo Obs. Cargos       |
|                      | 5 Deber TABJETA                |                                |                                          |                                    | via Descuento dad      |
| 198816-91 25/04/     | F. Pgto: TAKJETA               |                                |                                          | Recebido Por: LMORENO              | IORENO LIMORENO        |
| 1                    | Os DIAN Data                   | Vir. Examen Vir. Materia       | al Vir. Descuento Vir. Total             | Vir. Recibido Examen               | •                      |
|                      | 198816-91 No 25/04/2023 10:06: | 8 67.400,00 0,0                | 0 0,00 67.400,00                         | 67.400,00 ECOGRAFIA DE SENO        |                        |
|                      |                                |                                |                                          |                                    |                        |
|                      |                                | Confirment                     |                                          | ×                                  |                        |
|                      |                                | Contilmar                      |                                          | ~                                  |                        |
|                      |                                | Confirma la ;                  | anulación de los exámenes listad         | os?                                |                        |
|                      |                                |                                |                                          |                                    |                        |
|                      |                                |                                |                                          |                                    |                        |
|                      |                                | Si                             | No                                       |                                    |                        |
|                      |                                |                                |                                          |                                    |                        |
|                      |                                |                                |                                          |                                    |                        |
|                      |                                |                                |                                          |                                    |                        |
|                      | Velev Tetels C7400.00 Velev De |                                |                                          |                                    |                        |
|                      | valor rotal: 67400,00 valor Re | CEDIDO: 07400,00               |                                          |                                    |                        |
|                      | Confirma Recepción             |                                | Cancelar Cargos                          | <u><u> </u></u>                    |                        |
|                      |                                |                                |                                          |                                    |                        |
| Exámenes confirmado: | s Exámenes cargados E          | xámenes recibidos 📃 Exámenes p | arcialmente recibidos <b>Total Pagan</b> | nentos: 1 Exámenes totales: 1 To   | tal Recibido 67.400,00 |
|                      |                                |                                |                                          |                                    |                        |
|                      | Recibir 🗶 Ca                   | rgo / Confirmación             | Recibo                                   | Imprimir                           | Salir                  |
|                      |                                |                                |                                          |                                    |                        |

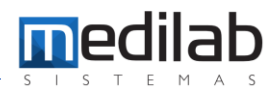

# Damos Clic en SI y nos solicitara ingresar un motivo de Cancelación del cobro.

| 🚾 Confirma Recepción            |                                                                         |                                            | _ 7 ×                |
|---------------------------------|-------------------------------------------------------------------------|--------------------------------------------|----------------------|
| Empresa                         | Localizar                                                               | Período: Usuario:                          |                      |
| CENTRO DE ENFERMEDADES MAI 👻 🐹  | 🔮 0.S 👻 198816-91                                                       | 23/04/2023 V à 19/05/2023 V                | 👻 🖉 Buscar           |
|                                 |                                                                         |                                            |                      |
| Agrupar por: O Pago Cargo / Con |                                                                         |                                            | s) Mostrar Valor = 0 |
| Empresa                         | ΒΔΕΖ ΔΝΖΟΙ Δ ΊΙΙΔΝΙΤΑ                                                   | Generar factura en la confirmación         | cibo Obs. Cargos     |
|                                 |                                                                         |                                            | Horzi Descuento dad  |
| 198816-91 25/04/2               |                                                                         | MORENO                                     | IORENO LMORENO       |
|                                 | DIAN Data SE DEBE RECIBIR MENOR VALOR                                   | men                                        | <b>F</b>             |
| 198816-91                       | 23/04/201                                                               | DISKAFIA DE SENO                           |                      |
|                                 |                                                                         |                                            |                      |
|                                 |                                                                         |                                            |                      |
|                                 |                                                                         |                                            |                      |
|                                 |                                                                         |                                            |                      |
|                                 |                                                                         |                                            |                      |
|                                 |                                                                         |                                            |                      |
|                                 |                                                                         |                                            |                      |
|                                 |                                                                         |                                            |                      |
|                                 |                                                                         |                                            |                      |
|                                 |                                                                         |                                            |                      |
| Valor Total                     | : 67400,00 Valor Recebiad. 07400,00                                     |                                            |                      |
|                                 | Confirma Recepción Cancelar Cargos                                      | Salir                                      |                      |
|                                 |                                                                         |                                            |                      |
| Exámenes confirmados Exám       | nenes cargados Exámenes recibidos Exámenes parcialmente recibidos Total | Pagamentos: 1 Exámenes totales: 1 Total Ro | ecibido 67.400,00    |
|                                 |                                                                         |                                            |                      |
| Recibir                         | Cargo / Confirmación Recibo                                             | Imprimir I Sa                              | lir                  |

| 🚾 Confirma Recepción                                                                                                    |                                                |                            |                            |                                  |                                      |
|----------------------------------------------------------------------------------------------------|------------------------------------------------|----------------------------|----------------------------|----------------------------------|--------------------------------------|
| Empresa<br>CENTRO DE ENFERMEDADES M                                                                                                    | Localizar<br>Al 🔻 🚀 0.S                        | ▼ 198816-91                | Período:<br>23/04/2023 🗸 à | Usuario:<br>19/05/2023 V         | 👻 🎻 🖻                                |
| Agrupar por: Pago Carg<br>Empresa                                                                                                    | o / Confirmación<br>ciente: <b>BAEZ ANZOLA</b> | IUANITA                    | Generar f                  | actura en la confirmación        | s) Mostrar V<br>tibo Obs. (<br>48721 |
| 198816-91   25/04/;<br>■ 198816-91   25/04/;<br>■ 1981<br>■ 1981<br>■ | DIAN Data<br>DIAN Data<br>816-91 No 25/04/20   | E DEBE RECIBIR MENOR VALOR | X Cancel                   | MORENO<br>men<br>>GRAFIA DE SENO |                                      |
| Valo                                                                                                    | or Total: 67400,00                             | n Ca                       | ncelar Cargos              | 👖 Salir                          |                                      |

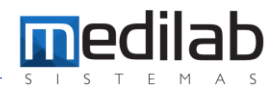

9

Nos aparece una ventana de Envio de NC, damos clic en NO, ya que es un valor catalogado como anticipo el copago NO se debe enviar a la DIAN.

| 🚾 Confirma Recepción |                 |                     |                                       |                            |                          |                          |                    |                    |
|----------------------|-----------------|---------------------|---------------------------------------|----------------------------|--------------------------|--------------------------|--------------------|--------------------|
| Empresa              | b               | ocalizar            |                                       |                            | Per                      | ríodo:                   | Usuario:           |                    |
| CENTRO DE ENFERMEDAD | es mai 🔻 🚀 🛛    | .S 🔻 1              | 98816-91                              |                            | 23/                      | 04/2023 🗸 à 19/05/2023   | ~ <b>~</b>         | 🥻 🔎 <u>B</u> uscar |
| Agrupar por: OPago   | C 10 E          | • /                 |                                       |                            |                          |                          | . 3                | Mostrar Valor = 0  |
| Empresa              | Cargo / Confirm | acion               |                                       |                            |                          |                          |                    | bo Obs. Cargos     |
| CENTRO DE ENFERME    | Paciente: Ba    | AEZ ANZOLA JUANITA  | <b>N</b>                              |                            |                          | Generar factura en la co | nfirmación         | <b>48721</b>       |
| O.S. Data            | F. Pgto: T/     | ARJETA              |                                       |                            |                          | Recebido Por: LMOREN     | 0 <u>ij</u>        | a Descuento dad    |
| 198816-91 25/04/:    | Os DIA          | N Data              | Vir. Examen                           | Vlr. Material Vlr. Descuen | o Vir. Total             | Vlr. Recibido Examen     |                    | DRENO LMORENO      |
|                      | 198816-91 No    | 25/04/2023 10:06:38 | 67.400,00                             | 0,00 0,0                   | 67.400,00                | 67.400,00 ECOGRAFIA      | DE SENO -          |                    |
|                      |                 |                     | Atenció                               | 'n                         | ×                        |                          |                    |                    |
|                      |                 |                     |                                       |                            |                          |                          |                    |                    |
|                      |                 |                     | · · · · · · · · · · · · · · · · · · · | Quieres enviar la nota     | de crédito?              |                          |                    |                    |
|                      |                 |                     |                                       |                            |                          |                          |                    |                    |
|                      |                 |                     |                                       | Sí                         | No                       |                          |                    |                    |
|                      |                 |                     |                                       | -                          |                          |                          |                    |                    |
|                      |                 |                     |                                       |                            |                          |                          |                    |                    |
|                      |                 |                     | _                                     |                            |                          |                          |                    |                    |
|                      | Valor Total: 6  | 7400,00 Valor Receb | ido: 67400,00                         |                            |                          |                          |                    |                    |
|                      | Co              | onfirma Recepción   |                                       | Cancelar Carg              | os                       | . L                      | <u>a</u> lir       |                    |
| Exámenes confirmados | Exámenes        | cargados 🗌 Exám     | enes recibidos 🗌                      | Exámenes parcialmente reci | oidos <b>Total Pagan</b> | nentos: 1 Exámenes tot   | ales: 1 Total Reci | bido 67.400,00     |
|                      |                 |                     |                                       |                            |                          |                          |                    |                    |
|                      | Recibir         | X Cargo             | / Confirmación                        | <u>R</u> ecibo             |                          | Imprimir                 | Salir              |                    |
|                      |                 |                     |                                       |                            |                          |                          |                    |                    |

Finalmente nos arroja un cuadro de dialogo donde se confirma la anulación.

| Confirma Recepción<br>Empresa<br>CENTRO DE ENFERMEDAI | Localizar<br>ES MAI 🔻 🚀 O.S 🗢    | 1988 16-91                                       | Período:<br>23/04/2023 V à 19/05/2023 | Usuario:                         |
|-------------------------------------------------------|----------------------------------|--------------------------------------------------|---------------------------------------|----------------------------------|
| Agrupar por: O Pago                                   | Cargo / Confirmación             |                                                  |                                       | s) Mostrar Valor = 0             |
| CENTRO DE ENFERME                                     | Paciente: BAEZ ANZOLA JUANT      | A                                                | Generar factura en la co              | nfirmación 48721                 |
| O.S. Data                                             | F. Pgto: TARJETA                 |                                                  | Recebido Por: LMOREN                  | 0 aja Descuento da               |
| 198816-91 25/04/:                                     | Os DIAN Data                     | Vlr. Examen Vlr. Material Vlr. Descuento         | VIr. Total VIr. Recibido Examen       | IORENO LMORENO                   |
|                                                       | 198816-91 No 25/04/2023 10:06:38 | 67.400,00 0,00 0,00                              | 67.400,00 67.400,00 ECOGRAFIA         | DE SENO                          |
|                                                       |                                  | [Aceptar]                                        |                                       |                                  |
|                                                       | Valor Total: 67400,00 Valor Reco | bido: 67400,00                                   |                                       |                                  |
| 4                                                     | Confirma Recepción               | Cancelar Cargos                                  |                                       | Salir                            |
| Exámenes confirmado                                   | Exámenes cargados                | menes recibidos 🔲 Exámenes parcialmente recibido | osTotal Pagamentos: 1 Exámenes tot    | tales: 1 Total Recibido 67.400,0 |
|                                                       | Recibir X Carg                   | o / Confirmación Recibo                          | Imprimir                              | Salir                            |

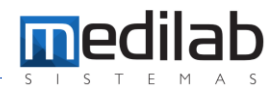

#### Seguidamente se muestra en rojo el registro.

| 🚾 Confirma Recepción   |                   |                         |                                      |                          |                        |                  | _ 7 ×            |
|------------------------|-------------------|-------------------------|--------------------------------------|--------------------------|------------------------|------------------|------------------|
| Empresa                | Localizar         |                         |                                      | Período:                 | Usuario                | :                |                  |
| CENTRO DE ENFERMEDADES | MAI 👻 🚀 O.S       | ▼ 198816-91             |                                      | 23/04/2023 🗸             | à 19/05/2023 ∨         | - 🌌              | 🔎 <u>B</u> uscar |
| Agrupar por: O Pagos   | OPrefatura        | Otros filtros: 🔘        | Conf. con inversión 🔵 Conf.          | sin inversión 🔵 sin con  | firmar 💿 Mostrar inver | sión (todos) 🔽 M | ostrar Valor = 0 |
| Empresa                |                   | Nº Pago Data            | Nomble                               | Total Recebio            | lo Forma de Pago       | Nº Recibo        | Obs. Cargos      |
| CENTRO DE ENFERMEDAD   | ES MAMARIAS LTDA  | 52107 25/04/2023        | BAEZ ANZOLA JUANITA                  | 67                       | 400,00 TARJETA         | 4872             | 1 101            |
| O.S. Data              | Data Estorno      | Serviço                 | Vir. Exan                            | nen Vir. A Rec. Vir. Rec | . Material Descuent Ou | tros Caja        | Descuento dao    |
| 198816-91 25/04/2023   | 10:06:38          | ECOGRAFIA DE SENO       | 67400                                | ,00 67400,00 6740        | 0,00 0,00 0,00         | 0,00 LMORENO     | LMORENO          |
|                        |                   |                         |                                      |                          |                        |                  | ► I              |
|                        |                   |                         |                                      |                          |                        |                  |                  |
|                        |                   |                         |                                      |                          |                        |                  |                  |
|                        |                   |                         |                                      |                          |                        |                  |                  |
|                        |                   |                         |                                      |                          |                        |                  |                  |
|                        |                   |                         |                                      |                          |                        |                  |                  |
|                        |                   |                         |                                      |                          |                        |                  |                  |
|                        |                   |                         |                                      |                          |                        |                  |                  |
|                        |                   |                         |                                      |                          |                        |                  |                  |
|                        |                   |                         |                                      |                          |                        |                  |                  |
|                        |                   |                         |                                      |                          |                        |                  |                  |
|                        |                   |                         |                                      |                          |                        |                  |                  |
|                        |                   |                         |                                      |                          |                        |                  |                  |
|                        |                   |                         |                                      |                          |                        |                  |                  |
|                        |                   |                         |                                      |                          |                        |                  | _                |
|                        |                   |                         |                                      |                          |                        |                  | Þ                |
| Exámenes confirmados   | Exámenes cargados | Exámenes recibidos Exám | enes parcialmente recibidos <b>T</b> | otal Pagamentos: 1       | Exámenes totales: 1    | rotal Recibido   | 67.400,00        |
|                        |                   |                         |                                      |                          |                        |                  |                  |
|                        | Recibir           | X Cargo / Confirmación  | Recibo                               | Imprim                   | ir                     | Salir            |                  |
|                        |                   |                         |                                      |                          |                        |                  |                  |

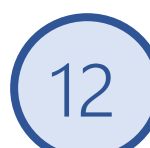

#### Nos ubicamos en Facturacion/Consulta Previa de la factura

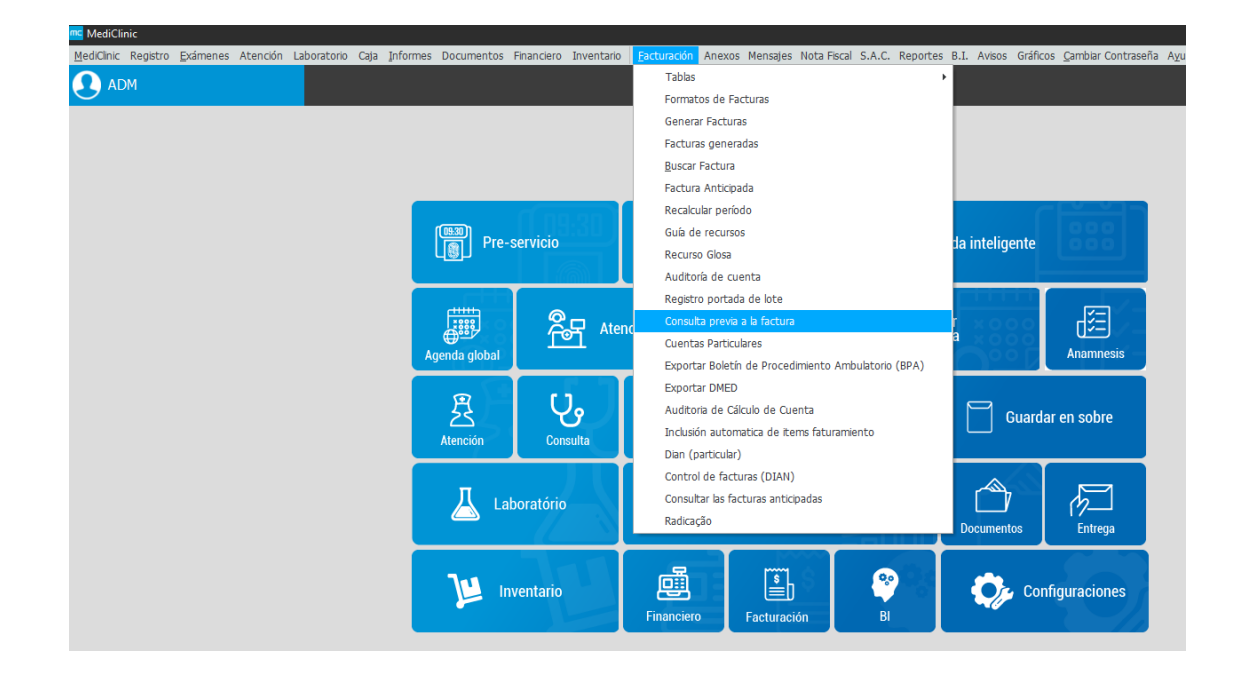

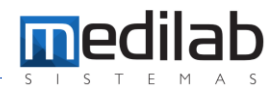

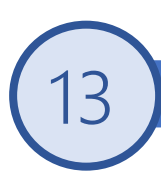

### Nos ubicamos en Facturacion/Consulta Previa de la factura

| me MediClinic                                               |                                     |                                                                   |                                             |
|-------------------------------------------------------------|-------------------------------------|-------------------------------------------------------------------|---------------------------------------------|
| MediClinic Registro Exámenes Atención Laboratorio Caja Info | ormes Documentos Financiero Inventa | io <b>Facturación</b> Anexos Mensajes Nota Fiscal S.A.C. Reportes | B.I. Avisos Gráficos Cambiar Contraseña Ayu |
|                                                             |                                     | Tablas                                                            |                                             |
| $\smile$                                                    |                                     | Formatos de Facturas                                              |                                             |
|                                                             |                                     | Generar Facturas                                                  |                                             |
|                                                             |                                     | Facturas generadas                                                |                                             |
|                                                             |                                     | Buscar Factura                                                    |                                             |
|                                                             |                                     | Factura Anticipada                                                |                                             |
|                                                             | ne nn D                             | Recalcular período                                                |                                             |
|                                                             | Pre-servicio                        | Guía de recursos                                                  | ta inteligente                              |
|                                                             |                                     | Recurso Glosa                                                     |                                             |
|                                                             |                                     | Auditoría de cuenta                                               |                                             |
|                                                             |                                     | Registro portada de lote                                          |                                             |
|                                                             |                                     | enc Consulta previa a la factura                                  |                                             |
|                                                             | Agenda global                       | Cuentas Particulares                                              | a Anamnesis                                 |
|                                                             | Agenta giobai                       | Exportar Boletín de Procedimiento Ambulatorio (BPA)               |                                             |
|                                                             |                                     | Exportar DMED                                                     |                                             |
|                                                             | 尽いる。                                | Auditoria de Cálculo de Cuenta                                    | Guardar en sobre                            |
|                                                             | Atención Consulta                   | Inclusión automatica de items faturamiento                        |                                             |
|                                                             |                                     | Dian (particular)                                                 |                                             |
|                                                             |                                     | Control de facturas (DIAN)                                        |                                             |
|                                                             | 人 Laboratório                       | Consultar las facturas anticipadas                                |                                             |
|                                                             |                                     | Radicação                                                         | Documentos Entrega                          |
|                                                             |                                     |                                                                   |                                             |
|                                                             |                                     |                                                                   |                                             |
|                                                             | Inventario                          |                                                                   | Configuraciones                             |
|                                                             |                                     | Financiero Facturación Bl                                         |                                             |
|                                                             |                                     |                                                                   |                                             |

. 14

### Escogemos el apartado de particular y damos clic en CAMBIAR VALOR EXAMEN.

| _           |                     |               |                        |             |                      |     |           |                           |                              |                                |               |
|-------------|---------------------|---------------|------------------------|-------------|----------------------|-----|-----------|---------------------------|------------------------------|--------------------------------|---------------|
| 🚾 Copago    |                     |               |                        |             |                      |     |           |                           |                              |                                | _ / ×         |
| Empresa:    |                     | Convenio      |                        | Plano       |                      |     | Examen    | Tipo                      |                              |                                |               |
| CENTRO DE   | E ENFERMEDAD 🔻 💈    | 3             |                        | 9.          |                      | - 😫 | 198816-91 | <ul> <li>Todos</li> </ul> | <ul> <li>Convenio</li> </ul> | <ul> <li>Particular</li> </ul> | <u>ц</u>      |
| Fecha       |                     | Fecha Final   |                        |             |                      |     |           |                           |                              |                                |               |
| 01/04/2023  | 3                   | 1 19/05/2023  | 31                     |             |                      |     |           |                           |                              |                                |               |
| _           |                     | _             |                        | _           |                      | _   | _         | _                         | _                            | _                              | _             |
|             |                     |               |                        |             |                      |     |           |                           |                              |                                |               |
| Número      | Fecha               | Código        | Nombre                 |             |                      |     |           |                           | Tipo                         | Valor                          | VIr. Recibide |
| 272560      | 25/04/2023 10:06:32 | 454891        | BAEZ ANZOLA JUANITA    |             |                      |     |           |                           | Particular                   | 67.400,00                      | 0,0           |
| Convenio    | 1                   | Plano         | Examen                 | Fecha       | descripción          |     |           |                           |                              |                                | Vir. Tota     |
| MEDPLUS     | 5 MEDICINA PREPAGA  | ADA S.A PLANE | S CAFE-CEREZ 198816-91 | 25/04/2023  | ECOGRAFIA DE S       | ENO |           |                           |                              |                                | 67,400,0      |
|             | 25/04/2023 10:06:49 | 454891        | BAEZ ANZOLA JUANITA    | •           |                      |     |           |                           | Convenio                     | 0,00                           | 0,0           |
|             |                     |               |                        |             |                      |     |           |                           |                              |                                |               |
|             |                     |               |                        |             |                      |     |           |                           |                              |                                |               |
|             |                     |               |                        |             |                      |     |           |                           |                              |                                |               |
|             |                     |               |                        |             |                      |     |           |                           |                              |                                |               |
|             |                     |               |                        |             |                      |     |           |                           |                              |                                |               |
|             |                     |               |                        |             |                      |     |           |                           |                              |                                |               |
|             |                     |               |                        |             |                      |     |           |                           |                              |                                |               |
| Examen f    | acturado            |               |                        |             |                      |     |           |                           |                              |                                |               |
| Materiales  |                     |               |                        |             |                      |     |           |                           |                              |                                |               |
| Autorizació | ón                  | Códiao        |                        | descripción |                      |     | Cantidad  |                           | Precio                       |                                |               |
|             |                     | 3*            |                        |             |                      |     |           |                           |                              |                                |               |
|             |                     |               |                        |             |                      |     |           |                           |                              |                                |               |
|             |                     |               |                        |             | <sem dados=""></sem> |     |           |                           |                              |                                |               |
|             |                     |               |                        |             |                      |     |           |                           |                              |                                |               |
|             |                     |               |                        |             |                      |     |           |                           |                              |                                |               |
|             |                     | C             | ambiar Autorización    | Cambia      | r valor Examen       |     | Salir     |                           |                              |                                |               |
|             |                     |               |                        | <u>`</u>    |                      | _   | -         |                           |                              |                                |               |

Autorización

Código

Cambiar Autorización

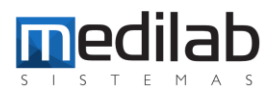

| Copago                                                                                                    | Convenio                                                                                                    | Plano                                                                                                    | Evamen                                                            | Tipo                                                      |                                           | _ /                              |
|----------------------------------------------------------------------------------------------------|----------------------------------------------------------------------------------------------------|----------------------------------------------------------------------------------------------------|-------------------------------------------------------------------|-----------------------------------------------------------|-------------------------------------------|----------------------------------|
| CENTRO DE ENFERMED.                                                                                                    | AD - M                                                                                                    |                                                                                                    | - 🧏 198816-91                                                     | Todos Con                                                 | wenio 🔿 Particular                        | C                                |
| Fecha                                                                                                    | Fecha Final                                                                                                    |                                                                                                    |                                                                   |                                                           |                                           |                                  |
| 01/04/2023                                                                                                    | 31 19/05/2023                                                                                                    | 31                                                                                                    |                                                                   |                                                           |                                           |                                  |
| Arrastre y suelte la column                                                                                                    | a aquí para agrupar                                                                                                    |                                                                                                    |                                                                   |                                                           |                                           |                                  |
| Número Fecha                                                                                                    | Código Nombre                                                                                                    |                                                                                                    |                                                                   | Tipo                                                      | Valor                                     | VIr. B                           |
| □ 272560 25/04/2023 1                                                                                                    | 10:06:32 454891 BAEZ ANZOLA                                                                                                    | A JUANITA                                                                                                    |                                                                   | Particula                                                 | ar 67.400,00                              |                                  |
| Convenio<br>MEDRUIS MEDICINA E                                                                                                    | Cambiar valor Exámen                                                                                                    |                                                                                                    |                                                                   | ×                                                         |                                           | VI<br>67                         |
| ■ 272561 25/04/2023 1                                                                                                    | 10:06:49 DAETZ ANIZOLA ILLANITA                                                                                                    | Com                                                                                                    | Venio                                                             | 4 5 4                                                     | 0,00                                      | 07.                              |
|                                                                                                    | BAEZ ANZULA JUANITA                                                                                                    | MEL                                                                                                    | FLUS MEDICINA FREFAGAD                                            | A 5.A                                                     |                                           |                                  |
|                                                                                                    | Exámen Fecha<br>199916-91 25/04/20                                                                                                    | Servicio<br>ECOGBAFIA DE SENO                                                                                                    |                                                                   |                                                           |                                           |                                  |
|                                                                                                    | 130010-31 23/04/20                                                                                                    |                                                                                                    |                                                                   |                                                           |                                           |                                  |
|                                                                                                    | Valor Total                                                                                                    |                                                                                                    |                                                                   | OK                                                        |                                           |                                  |
|                                                                                                    | 42.000,00                                                                                                    |                                                                                                    |                                                                   | Cancelar                                                  |                                           |                                  |
| Examen facturado                                                                                                    |                                                                                                    |                                                                                                    |                                                                   |                                                           | ,                                         |                                  |
| Materiales                                                                                                    |                                                                                                    |                                                                                                    |                                                                   |                                                           |                                           |                                  |
| Autorización                                                                                                    | Código                                                                                                    | descripción                                                                                                    | Cantidad                                                          | Pre                                                       | ecio                                      |                                  |
|                                                                                                    |                                                                                                    |                                                                                                    |                                                                   |                                                           |                                           |                                  |
|                                                                                                    | Cambiar Autorizad                                                                                                    | ción Cambiar valor Exam                                                                                                    | en Sa                                                             | lir                                                       |                                           |                                  |
| Confirma que                                                                                                    | Cambiar Autorizad                                                                                                    | ción Cambiar valor Exam                                                                                                    | en sa                                                             | en SI.                                                    |                                           |                                  |
| Confirma que                                                                                                    | Cambiar Autorizad<br>e deseas cambia                                                                                                    | ción Cambiar valor Exam<br>r al nuevo valor                                                                                                    | en sa                                                             | ir<br>en SI.                                              |                                           | _ ^                              |
| Confirma que                                                                                                    | Cambiar Autorizad<br>e deseas cambia<br>fermenad – M                                                                                                    | ción Cambiar valor Exam<br>r al nuevo valor<br>v M                                                                                              | en Sa<br>. Damos clic<br>Examen<br>. 138816-91                    | ir<br>en SI.<br><sup>Tipo</sup><br>© Todos © Con          | iverio ) Paticular                        | - <sup>×</sup>                   |
| Confirma que                                                                                                    | ERMEDAD – Marca Convenio<br>FERMEDAD – Marca Convenio<br>Fermentado – Marca Convenio<br>Ferma Final                                                                                                    | ción Cambiar valor Exam<br>r al nuevo valor<br>v M                                                                                              | en Sa<br>. Damos clic<br>. Damos clic<br>. Damos clic             | ir<br>en SI.<br><sup>Tipo</sup><br>⊙ Todos © Con          | tverio ) Paticular                        | _ /                              |
| Confirma que<br>Empresa:<br>CENTRO DE EN<br>Fecha<br>01/04/2023                                                                                                 | ERMEDAD - Convenio<br>FERMEDAD - Convenio<br>FERMEDAD - Information<br>FERMEDAD - Information<br>Fecha Final<br>Information<br>Information                                                                                                    | ción Cambiar valor Exam<br>r al nuevo valor<br>v M<br>Plano                                                                                     | en Sa<br>. Damos clic<br>. Damos clic<br>. Damos clic             | ir<br>en SI.<br><sup>Tipo</sup><br>⊙ Todos © Con          | iverio O Paticular                        | - ×                              |
| Confirma que<br>Empresa:<br>CENTRO DE EN<br>Fecha<br>D1/04/2023<br>Arraste y suele                                                                              | Cambiar Autorizad<br>e deseas cambia<br>FERMEDAD • • • • • • • • • • • • • • • • • •                                                                                                    | ción Cambiar valor Exam<br>r al nuevo valor<br>v M<br>Plano                                                                                     | en Sa<br>. Damos clic<br>. Damos clic<br>. Damos clic             | ir<br>en SI.<br><sup>Tipo</sup><br>⊙ Todos © Con          | wenio 🔿 Particular 📘                      | - 1                              |
| Confirma que<br>Empresa:<br>CENTRO DE EN<br>Fecha<br>D1/04/2023<br>Arrastre y suelle I<br>Número Fech                                                           | Cambiar Autorizad<br>e deseas cambia<br>FERMEDAD  Convenio<br>FERMEDAD  Fecha Final<br>19/05/2023<br>to columna aquí para agrupar<br>ha Código Nombre                                                                                                    | ción Cambiar valor Exam<br>r al nuevo valor<br>v M<br>Plano                                                                                     | en Sa<br>. Damos clic<br>. Damos clic<br>. Damos clic             | ir<br>en SI.<br><sup>Tipo</sup><br>• Todos • Con          | wenio Particular                          | _ /<br>Q<br>V/r Be               |
| Confirma que<br>Empresa:<br>CENTRO DE EN<br>Fecha<br>D1/04/2023<br>Arraste y suele II<br>Número Fech<br>= 272560/25/0                                           | Cambiar Autorizad<br>e deseas cambia<br>FERMEDAD  Convenio<br>FERMEDAD  Page 19/05/2023<br>a columna aquí para agrupar<br>ha<br>34/2023 10.06:32<br>Codigo Nombre<br>454891 BAEZ AJ                                                                                                    | ción Cambiar valor Exam<br>r al nuevo valor<br>valor<br>valor<br>an                                                                             | en Sa<br>. Damos clic<br>. Damos clic<br>. 198816-91              | ir<br>en SI.<br>Tipo<br>• Todos • Con<br>Tipo<br>Paticula | venio Particular<br>Valor<br>ar 67.400,00 | – 7<br>Q<br>Vir. Re              |
| Confirma que<br>Empresa:<br>CENTRO DE ENI<br>Fecha<br>01/04/2023<br>Arrastre y suehe II<br>Número Fech<br>272560/25/0<br>Convenio<br>Micropolita Kerling        | Cambiar Autorizad<br>e deseas cambia<br>FERMEDAD - M<br>FERMEDAD - M<br>FERMEDAD - M<br>Fecha Final<br>19/05/2023<br>a columna aquí para agrupar<br>ha<br>04/2023 10.06:32<br>454891 BAEZ AJ<br>Cambiar Autorizad                                                                                                    | ción Cambiar valor Exam<br>r al nuevo valor<br>Plano<br>Plano<br>NZOLA JUANITA<br>Men<br>Atencion                                               | en Sa<br><b>. Damos clic</b><br><b>Examen</b><br>▼ 198816-91      | ir<br>en SI.<br>Tipo<br>• Todos • Con<br>Tipo<br>Paticula | venio Particular<br>valor<br>ar 67.400,00 | – /<br>Q<br>Vir. Re<br>Vir. St   |
| Confirma que<br>Empresa:<br>CENTRO DE EN<br>Fecha<br>D1/04/2023<br>Arraste y suele II<br>Número Fech<br>272560/25/0<br>Convenio<br>MEDPLUS MEI<br>E 272551/25/0 | Convenio<br>FERMEDAD  Convenio<br>FERMEDAD  Convenio<br>FERMEDAD  Convenio<br>FERMEDAD  Convenio<br>Convenio<br>Conven                                         | ción Cambiar valor Exam<br>r al nuevo valor<br>Plano<br>Plano<br>a<br>NZOLA JUANITA<br>men<br>Atencion                                          | en Sa<br>. Damos clic<br>Examen<br>✓ M 198816-91                  | ir<br>en SI.<br>Tipo<br>• Todos • Con<br>Particula        | venio Particular<br>ar 67.400,00          | – Z<br>Q<br>Vir. Re<br>Vir. 3    |
| Confirma que<br>Empresa:<br>DI/04/2023<br>Arraste y suele II<br>Número Fech<br>272560 (25/0<br>Convenio<br>MEDPLUS MEI<br>@ 272561 (25/0                        | Convenio<br>FERMEDAD  Convenio<br>FERMEDAD  Convenio<br>FERMEDAD  Convenio<br>19/05/2023<br>a columna aquí para agrupar<br>ha<br>DICINA PREPAGA<br>DICINA PREPAGA<br>Convenio<br>BAEZ ANZOLA JUANI<br>BAEZ ANZOLA JUANI                                                                                                    | ción Cambiar valor Exam<br>r al nuevo valor<br>Plano<br>Plano<br>RZOLA JUANITA<br>men<br>Atencion<br>TA                                         | en Sa<br>. Damos clic<br>Examen<br>V M 198816-91<br>REPAGA        | ir<br>en SI.<br>Tipo<br>Todos Con<br>Particula<br>DA S.A  | venio Particular<br>ar 67.400,00          | – 2<br>Q<br>Vir. Re<br>Vir. 67.4 |
| Confirma que<br>Empresa:<br>CENTRO DE EN<br>Fecha<br>D1/04/2023<br>Arraste y suele<br>Número Fech<br>272560 (25/0<br>Convenio<br>MEDPLUS ME<br>272561 (25/0     | Convenio<br>FERMEDAD  Convenio<br>FERMEDAD  Convenio<br>FERMEDAD  Convenio<br>19/05/2023<br>la columna aquí para agrupar<br>ha<br>14/2023 10.06.42<br>DICINA PREPAG<br>19/05/2023<br>la columna aquí para agrupar<br>ha<br>14/2023 10.06.42<br>DICINA PREPAG<br>19/05/2023<br>la columna aquí para agrupar<br>ha<br>14/2023 10.06.42<br>DICINA PREPAG<br>19/05/2023<br>la columna fec<br>19/05/2023<br>la columna aguí para agrupar<br>ha<br>19/05/2023<br>la columna aguí para agrupar<br>ha<br>19/05/2023<br>la columna aguí para agrupar<br>ha<br>19/05/2023<br>la columna aguí para agrupar<br>ha<br>19/05/2023<br>la columna aguí para agrupar<br>ha<br>19/05/2023<br>la columna aguí para agrupar<br>ha<br>19/05/2023<br>la columna aguí para agrupar<br>ha<br>19/05/2023<br>la columna feca<br>19/05/2023<br>la columna aguí para agrupar<br>ha<br>19/05/2023<br>la columna feca<br>19/05/2023<br>la columna aguí para agrupar<br>ha<br>19/05/2023<br>la columna feca<br>19/05/2023<br>la columna feca<br>19/05/2023<br>la columna | ción Cambiar valor Exam<br>r al nuevo valor<br>Plano<br>Plano<br>RECILA JUANITA<br>men<br>Atencion<br>TA<br>Atencion<br>TA<br>(?) Confirma el c | en Sa<br>. Damos clic<br>Examen<br>V 198816-91<br>Ambio de valor? | ir<br>en SI.<br>Tipo<br>Todos Con<br>Particula<br>DA SA   | venio Particular<br>ar 67.400,00          | – /<br>Q<br>Vir. Re<br>Vir. 67.4 |

Cantidad

Salir

Precio

descripción

<Sem dados>

Cambiar valor Examen

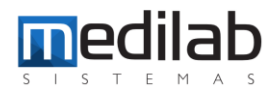

# Confirma que deseas cambiar al nuevo valor. Damos clic en SI.

| 🚾 MediClinic     |                        |                    |                      |                 |               |            |                    |       |          |         |             |          |
|------------------|------------------------|--------------------|----------------------|-----------------|---------------|------------|--------------------|-------|----------|---------|-------------|----------|
| MediClinic Reg   | istro <u>E</u> xámenes | Atención Laborator | o Caja <u>I</u> nfor | mes Documento   | s Financiero  | Inventario | <u>Facturaciór</u> | n Ane | xos M    | ensajes | Nota Fisca  | I S.A.C  |
| 🚾 Agendamiente   | o de exámenes -25/     | 04/2023 Martes     |                      |                 |               |            |                    |       |          |         |             |          |
| Tasa de ocup.:   | 92 % Marc.: 46         | Neulasse           |                      |                 |               |            |                    | -     |          |         |             |          |
| <b>∢</b> abr     | 2023                   |                    |                      |                 |               |            | 🛧 Inc.             | Pac.  |          |         |             |          |
| dom. iun. mar. m | ie, jue, vie, sab.     | Teléfonos:         |                      | Edad:           | Fecha Nac     | .: Se      | exo:               | Docu  | nento 1: |         |             |          |
| 26 27 28         | 29 30 31 1             | 1:                 |                      |                 |               |            |                    |       |          |         |             |          |
| 2 3 4            | 5 6 7 8                | 2:                 |                      | Altura (cm):    | Peso (Kg):    | IN         | IC:                |       |          |         |             |          |
| 9 10 11 1        | 12 13 14 13            | 3:                 |                      |                 |               |            |                    |       |          |         |             |          |
| 23 24 25 3       | 26 27 28 29            |                    |                      | Convenio:       |               |            |                    |       |          |         |             |          |
| 30 1 2           | 3 4 5 6                | 🛧 Editar           | Paciente             |                 |               |            |                    |       |          |         |             |          |
| Empresa:         |                        | I Hora             | OS                   | Paciente        |               |            | Vis. Conf. V       | v u   | E A      | Conv    | enio        |          |
| CENTRO DE ENFER  | MEDADES M 🔻 🕅          | 07:00:00           |                      | NOVOA CAMPOS S  | ARA           |            |                    |       |          | EPS F   | AMISANAR S  | A.S      |
| Agenda:          |                        | 07:12:00           |                      |                 |               |            |                    |       |          |         |             |          |
| ECOGRAFIA 3      | *                      | 07:24:00           | 198774-91            | SANCHEZ RESTRE  | PO ADRIANA    |            |                    |       |          | MEDF    | LUS MEDICI  | NA PREPA |
| Hora Especial    | Generar Horarios       | 07:36:00           | 198768-91            | BELLO SIERRA MY | RIAM          |            |                    |       |          |         | IEDICA MEDI | CINA PRE |
|                  |                        | 07:48:00           | 198772-91            | ZARATE BLANCO   | URA ISBELIA   |            |                    |       |          | 🕖 MEDF  | LUS MEDICIN | NA PREPA |
| Confirm          | nar Examen             | 08:00:00           | 198784-91            | PINZON GARZON   | LOR MAGNOLIA  |            |                    |       |          | 🥖 EPS F | AMISANAR S  | A.S      |
| 🗶 Elim           | inar Cita              | 08:12:00           | 198779-91            | DIAZ MENDOZA M  | AIRA ALEJANDR | A          |                    |       |          | 🕖 EPS F | AMISANAR S  | A.S      |
| <b>2</b>         |                        | 08:24:00           | 198781-91            | GALEANO CASTRO  | LIGIA PAOLA   |            |                    |       |          | 🕖 MEDF  | LUS MEDICIN | NA PREPA |
| K Edita          | r Paciente             | 08:36:00           | 198785-91            | RAMIREZ ANGEL C | ILGA LUCIA    |            |                    |       |          | 🥖 EPS F | AMISANAR S  | A.S      |
| i Servicio       | os Cubiertos           | 08:48:00           |                      | VILLAMIL GARCIA | LUZ STELLA    |            |                    |       |          | MEDF    | LUS MEDICIN | NA PREPA |
| Da -             |                        | 09:00:00           | 198792-91            | CUESTAS PATACO  | N SULMA YORM  | ARY        |                    |       | <        | 🥖 EPS F | AMISANAR S  | A.S      |
| Imprin           | nir Agenda             | 09:12:00           | 198803-91            | NUÑEZ SANCHEZ E | LSA YASMIN    |            |                    |       |          | 🕖 JAVE  | SALUD       |          |
| 🕮 Entrega        | de Exámenes            | 09:24:00           | 198808-91            | ARIAS CARO FLOP | R STELLA      |            |                    |       |          | 🕖 EPS F | AMISANAR S  | A.S      |
| A Marifiana      | Laboratoria            | 09:30:07           | 198807-91            | PIÑEROS ROMERO  | GLADYS ANDRE  | A          |                    |       | <        | 🛃 EPS F | AMISANAR S  | i.A.S    |
| Vernicar         | Laboratorio            | 09:36:00           | 198816-91            | BAEZ ANZOLA JUA | NITA          |            |                    |       |          | 🖌 MEDF  | LUS MEDICI  | NA PREPA |
| Caja             | Leyenda                | 09:48:00           | 198810-91            | LOZANO PACHECO  | DIOSELINA     |            |                    |       | <        | 🕖 UNIV  | ERSIDAD NA  | CIONAL E |
|                  |                        | 10:00:00           | 198813-91            | ROJAS BALLESTER | OS OLGA AIDEE |            |                    |       | <        | MEDF    | LUS MEDICI  | NA PREPA |
| a. N             |                        | 10:12:00           | 198797-91            | REMOLINA DE ROI | ORIGUEZ DORA  | BEATRIZ    |                    |       |          | MEDF    | LUS MEDICI  | NA PREPA |
|                  |                        | 10:24:00           | 198805-91            | AVENDAÑO AVEND  | AÑO ALBA YOLA | NDA        |                    |       |          | SOLV    | IEDICA MEDI | CINA PRE |
|                  |                        | 10:36:00           |                      | IBARRA CAICEDO  | NOLMY DANYEL  | Y          |                    |       |          | NUEV    | A EPS S.A   |          |
|                  |                        | 10:48:00           | 198827-91            | GOMEZ LOPEZ SUS | ANA           |            |                    |       | •        | COLN    | IEDICA MEDI | CINA PRE |
|                  |                        | 11:00:00           | 198825-91            | PARRA LOPEZ AND | ELA MARIA     |            |                    |       | 4        |         | ERSIDAD NA  | CIÓNAL E |

18

#### Seleccionamos la OS correcta.

| MediClinic                                    |                                 |      |              |          |         |          |                |              |            |                  |         |       |        |            |                |            |          |
|-----------------------------------------------|---------------------------------|------|--------------|----------|---------|----------|----------------|--------------|------------|------------------|---------|-------|--------|------------|----------------|------------|----------|
| MediClinic Reg                                | istro <u>E</u> xámenes <i>i</i> | Ate  | nción Labo   | oratorio | Caja    | Informes | Documentos     | Financiero   | Inventario | <u>F</u> acturac | ión /   | Anex  | os N   | Mensajes   | Nota Fisca     | S.A.C.     | Reportes |
| 🚾 Agendamient                                 | o de exámenes -25/(             | 04/2 | 2023 Martes  |          |         |          |                |              |            |                  |         |       |        |            |                |            |          |
| Tasa de ocup.:                                | 92 % Marc.: 46                  | N    | lombr ~      |          |         |          |                |              |            | 🕺 I              | inc. Pa | с.    |        |            |                |            |          |
| dom. lun. mar. m                              | ié, jue, vie, sáb,              | l:   | Teléfonos: — |          |         |          | Edad:          | Fecha Na     | c.:        | Sexo:            | D       | ocume | ento 1 | 1:         |                |            |          |
| 2 3 4                                         | <b>5</b> 6 7 8                  |      | 2:           |          |         |          | Altura (cm):   | Peso (Kg)    |            | IMC:             |         |       |        |            |                |            |          |
| 9 10 11 <sup>-</sup><br>16 17 18 <sup>-</sup> | 12 <b>13</b> 14 15              |      | 3:           |          |         |          | Convenio       |              |            |                  |         |       |        |            |                |            |          |
| 23 24 25 2<br>20 1 2                          | 26 27 28 29                     |      | *            | Editar P | aciente |          |                |              |            |                  |         |       |        |            |                |            |          |
| Empresa:                                      | 3 4 3 0                         |      | Hora         | Δ        | OS      | Pa       | tiente         |              |            | Vis. Conf.       | w       | UE    |        | A Con      | venio          |            |          |
| CENTRO DE ENFER                               | RMEDADES M 🔻 🕅                  | H    | 07:00:00     |          |         | NO       | VOA CAMPOS SA  | RA           |            |                  |         |       |        | EPS        | FAMISANAR S    | .A.S       |          |
| Agenda:                                       |                                 | П    | 07:12:00     |          |         |          |                |              |            |                  |         |       |        |            |                |            |          |
| ECOGRAFIA 3                                   | •                               | П    | 07:24:00     |          | 198774  | H-91 SA  | NCHEZ RESTREP  | D ADRIANA    |            |                  |         |       |        | IMED       | PLUS MEDICIN   | A PREPAG   | ADA S.A  |
| Hora Especial                                 | Generar Horarios                | Π    | 07:36:00     |          | 198768  | 8-91 BEI | LO SIERRA MYR  | IAM          |            |                  |         |       |        | 🧹 COL      | MEDICA MEDI    | CINA PREP  | AGADA    |
| Confirm                                       | aar Evamon                      |      | 07:48:00     |          | 198772  | 2-91 ZA  | RATE BLANCO AI | JRA ISBELIA  |            |                  |         |       |        | AMED       | PLUS MEDICIN   | IA PREPAG  | ADA S.A  |
| - Comm                                        | nor examen                      | Ц    | 08:00:00     |          | 198784  | H-91 PIN | IZON GARZON FL | OR MAGNOLI   | A          |                  |         |       |        | eps 🗸      | FAMISANAR S    | A.S        |          |
| 🗶 Elim                                        | inar Cita                       | Ц    | 08:12:00     |          | 198779  | 9-91 DI/ | AZ MENDOZA MA  | IRA ALEJANDR | RA         | Atencion         |         |       |        |            |                |            | ×        |
| 4 Edita                                       | Paciente                        | Ц    | 08:24:00     |          | 198781  | L-91 GA  | LEANO CASTRO   | LIGIA PAOLA  |            |                  |         |       |        |            |                |            |          |
| N Luita                                       | redente                         | Ц    | 08:36:00     |          | 198785  | 5-91 RA  | MIREZ ANGEL OL | GA LUCIA     |            |                  |         |       |        |            |                |            |          |
| Servicio                                      | os Cubiertos                    | Ц    | 08:48:00     |          |         | VIL      | LAMIL GARCIA L | UZ STELLA    |            |                  | Exis    | tem P | re-ra  | ituras, Fa | ivor seleciona | r a deseja | da       |
| L Imprir                                      | nir Agenda                      | Ц    | 09:00:00     |          | 198792  | 2-91 CU  | ESTAS PATACON  | SULMA YORM   | 1ARY       |                  |         |       |        |            |                |            |          |
|                                               | nii Agenda                      | Ц    | 09:12:00     |          | 198803  | 8-91 NU  | ÑEZ SANCHEZ EL | SA YASMIN    |            |                  |         |       |        |            |                | (          |          |
| 🔅 Entrega                                     | de Exámenes                     | Ц    | 09:24:00     |          | 198808  | 8-91 AR  | IAS CARO FLOR  | STELLA       |            |                  |         |       |        |            |                | Acept      |          |
| Verificar                                     | Laboratorio                     | Н    | 09:30:07     |          | 198807  | 7-91 PIÑ | IEROS ROMERO   | GLADYS ANDR  | EA         |                  |         |       |        | Seps.      | FAMISANAR S    | .A.S       |          |
| Vermea.                                       | Laboratorio                     |      | 09:36:00     |          | 198816  | 5-91 BA  | EZ ANZOLA JUAN | ITA          |            |                  |         |       |        | MED        | PLUS MEDICIN   | A PREPAG   | ADA S.A  |
| Caja                                          | Leyenda                         | Ц    | 09:48:00     |          | 198810  | 0-91 LO  | ZANO PACHECO   | DIOSELINA    |            |                  |         |       |        |            | ERSIDAD NAC    | IONAL DE   | COLOMBIA |
| 19 A                                          |                                 | Н    | 10:00:00     |          | 198813  | 8-91 RO  | JAS BALLESTERO | S OLGA AIDE  | E          |                  |         |       |        | MED        | PLUS MEDICIN   | A PREPAG   | ADA S.A  |
| 4.4                                           |                                 | Н    | 10:12:00     |          | 198797  | 7-91 RE  | MOLINA DE RODI | RIGUEZ DORA  | BEATRIZ    |                  |         |       |        | MED        | PLUS MEDICIN   | A PREPAG   | ADA S.A  |
|                                               |                                 | Ш    | 10:24:00     |          | 198805  | 5-91 AV  | ENDAÑO AVENDA  | NO ALBA YOL  | ANDA       |                  |         |       |        | SOL 🗸      | MEDICA MEDI    | CINA PREP  | AGADA    |

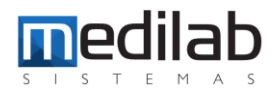

# En este caso la estipulada con el nuevo valor.

| 🚾 MediClinic                            |                      |          |        |                 |                    |     |                    |                      |    |                   |         |          |       |      |                   |             |         |     |             |       |              |          |
|-----------------------------------------|----------------------|----------|--------|-----------------|--------------------|-----|--------------------|----------------------|----|-------------------|---------|----------|-------|------|-------------------|-------------|---------|-----|-------------|-------|--------------|----------|
| MediClinic Reg                          | jistro <u>E</u> xár  | nenes    | Atenc  | ión Laboratorio | Caja <u>I</u> nfor | mes | Documentos F       | inanciero Inventario |    | <u>Facturacia</u> | ón A    | Anex     | os I  | Men  | sajes Nota Fiscal | S.A.C. Repo | ortes B | .I. | Avisos Gráf | icos  | Cambiar Cont | trase    |
| 🚾 Agendamiente                          | o de exáme           | nes -25/ | 04/202 | 23 Martes       |                    |     |                    |                      |    |                   |         |          |       |      |                   |             |         |     |             |       |              |          |
| Tasa de ocup.:                          | 92 % Mai             | c.: 46   | Nom    | ıbr V           |                    |     |                    |                      |    | 💰 in              | c. Pac  |          |       |      |                   |             |         |     |             |       |              | _        |
| dom. lun. mar. mi                       | .2023<br>ié.jue. vie | . sáb.   | Tel    | léfonos:        |                    |     |                    |                      |    | <b>N</b>          |         |          |       |      |                   |             |         |     |             |       |              |          |
| 26 27 28                                | 29 30 3              | 1 1      | 1:     |                 |                    |     | Edad:              | Fecha Nac.:          | Se | x0:               | Do      | ocum     | ento  | 1:   |                   |             |         |     |             |       |              |          |
| 2 3 4                                   | 5 6 7                | 8        | 2:     |                 |                    |     | Altura (cm):       | Peso (Kg):           | IM | C:                |         |          |       |      |                   |             |         |     |             |       |              |          |
| 9 10 11 1                               | 12 13 1              | 15       | 3.     |                 |                    |     |                    |                      |    |                   |         |          |       |      |                   |             |         |     |             |       |              |          |
| 16 17 18 1                              | 19 20 2              | 22       | _      |                 |                    |     | Convenio:          |                      |    |                   |         |          |       |      |                   |             |         |     |             |       |              |          |
| 23 24 25 2<br>30 1 2                    | 26 27 23             | 29       |        | ᄎ Editar P      | aciente            |     |                    |                      |    |                   |         |          |       |      |                   |             |         |     |             |       |              |          |
| Empresa:                                |                      |          | ∃Ho    | ra 🛆            | OS                 | Pa  | iciente            |                      |    | Vis. Conf.        | w       | U        | E     | A    | Convenio          |             |         | c I | Servicio    |       |              | _        |
| CENTRO DE ENFER                         | RMEDADES N           | - 😒      | 07     | :00:00          |                    | N   | OVOA CAMPOS SARA   |                      |    |                   |         |          | _     |      | EPS FAMISANAR S.A | A.S         |         |     | ECOGRAFIA D | E SEN | 0            | _        |
| Agenda:                                 |                      |          | 07     | 12:00           |                    | 1   |                    |                      |    |                   |         |          |       |      |                   |             |         |     |             |       |              |          |
| ECOGRAFIA 3                             |                      | -        | 07     | :24:00          | 198774-91          | S/  | ANCHEZ RESTREPO A  | DRIANA               |    |                   |         |          |       | A    | MEDPLUS MEDICINA  | PREPAGADA S | i.A     |     | ECOGRAFIA D | E SEN | 0            |          |
| Hora Especial                           | Generar H            | orarios  | 07     | :36:00          | 198768-91          | BI  | 🚾 Prefaturas       |                      |    |                   |         |          |       |      |                   |             |         |     |             |       |              |          |
| Confirm                                 | nar Examen           |          | 07     | :48:00          | 198772-91          | Z   | Prefaturas         |                      |    |                   |         |          |       |      |                   | Os          |         |     |             |       |              | <b>I</b> |
| • • • • • • • • • • • • • • • • • • • • |                      |          | 08     | :00:00          | 198784-91          | P:  | Código             | Fecha                |    |                   | VIr. To | stal     |       |      | Valor Recibido    | Os          |         |     |             | Valor |              |          |
| 🗙 Elim                                  | ninar Cita           |          | 08     | : 12:00         | 198779-91          | D   | 144241             | 15/09/2020 11:49:26  |    |                   |         |          | \$    | 0,00 |                   | 198816-91   |         |     |             |       | \$ 42.000,00 |          |
| 🔀 Editar                                | r Paciente           |          | 108    | 24:00           | 198781-91          | G   | 144243             | 26/09/2020 11:50:48  |    |                   |         | •        | \$    | 0,00 | * 0.0             |             |         |     |             |       |              |          |
| and Source inter                        | an Cubinstan         |          | H      | :48:00          | 190/03-91          |     | 272300             | 2370472023 10.06.32  |    |                   |         | <u> </u> | 42.00 | 0,00 | \$ 0.0            |             |         |     |             |       |              |          |
| C Service                               | us cubier tos        |          | H09    | :00:00          | 198792-91          | c   |                    |                      |    |                   |         |          |       |      |                   |             |         |     |             |       |              |          |
| 📇 Imprin                                | nir Agenda           |          | 09     | : 12:00         | 198803-91          | N   |                    |                      |    |                   |         |          |       |      |                   |             |         |     |             |       |              |          |
| Entrega                                 | de Exámene           | s        | 09     | :24:00          | 198808-91          | A   |                    |                      |    |                   |         |          |       |      |                   |             |         |     |             |       |              |          |
| Warifear                                | Laborat              | orio     | 09     | :30:07          | 198807-91          | P:  |                    |                      |    |                   |         |          |       |      |                   |             |         |     |             |       |              |          |
| verincar                                | Laborat              | 0110     | ▶ 09   | :36:00          | 198816-91          | B   |                    |                      |    |                   |         |          |       |      |                   |             |         |     | Ok          |       | Cancelar     |          |
| Caja                                    | Leyen                | da       | 09     | :48:00          | 198810-91          | L   |                    |                      |    | _                 | _       |          | _     |      |                   |             | _       |     | 24          |       |              |          |
| 100                                     |                      |          | 10     | :00:00          | 198813-91          | R   | DJAS BALLESTEROS O | DLGA AIDEE           |    |                   |         |          |       | 2    | MEDPLUS MEDICINA  | PREPAGADA S | A       |     | ECOGRAFIA D | E SEN | 0            | _        |
|                                         |                      |          | 10     | :12:00          | 198797-91          | R   | MOLINA DE RODRIG   | UEZ DORA BEATRIZ     |    |                   |         |          |       | ~    | MEDPLUS MEDICINA  | PREPAGADA S | n.A     |     | ECOGRAFIA D | E SEN | 0            |          |

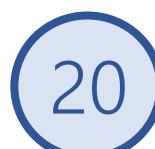

9

# Damos clic en la forma de pago que desee.

| 🚾 Caja                         | - Recibir                                                                |                                   |                                                                         |                                                        |                                                                |                                              |                                                                  |                        |                                 | ×                                 |
|--------------------------------|--------------------------------------------------------------------------|-----------------------------------|-------------------------------------------------------------------------|--------------------------------------------------------|----------------------------------------------------------------|----------------------------------------------|------------------------------------------------------------------|------------------------|---------------------------------|-----------------------------------|
| Id. Pacie                      | iente: Emp                                                               | oresa:                            |                                                                         |                                                        | D                                                              | ata Recebimen                                | to: Nota                                                         | Fiscal:                | Cupón Fis                       | scal                              |
| 454891                         | 1                                                                        |                                   |                                                                         | 🔻 🚀 Presu                                              | puesto (F11) 1                                                 | 9/05/2023 🗸                                  |                                                                  |                        |                                 |                                   |
| BAEZ                           | ANZOLA JUAN                                                              | ΠΑ                                |                                                                         |                                                        |                                                                | Utilizar data<br>do exame                    | E                                                                | xhibe Infos M          | otivo Descue                    | nto                               |
| ⊕ ve                           | er Conta Detalhada                                                       | a                                 |                                                                         |                                                        |                                                                |                                              | G                                                                | erar Nota Fisc         | al No Recebi                    | mento                             |
| Resumo                         | o dos Exames                                                             |                                   |                                                                         |                                                        |                                                                |                                              |                                                                  |                        |                                 |                                   |
|                                | Resolucion                                                               | OS                                | Data                                                                    | Serviço                                                | Vlr. Exame                                                     | Desconto                                     | Material                                                         | Outros                 | Total                           | Pago                              |
| 🕨 🗄 🔽                          | 2                                                                        | 198816-91                         | 25/04/2023                                                              | ECOGRAFIA DE SENO                                      | 42.000,00                                                      | 0,00                                         | 0,00                                                             | 0,00                   | 42.000,00                       | 0,0                               |
| _                              |                                                                          |                                   |                                                                         |                                                        |                                                                |                                              |                                                                  |                        |                                 |                                   |
| Serviço<br>Totaliza            | os (F2) Materiai<br>ación<br>VIr. Examen(es<br>\$ 42.000,0               | is (F3) Descon<br>;): D<br>00     | tos (F4) Desha<br>escuento(s):<br>\$ 0,00                               | icer Valor (F5) Exames cor<br>Material(es):<br>\$ 0,00 | n valor alterado [<br>Valor Recibido(parci<br>\$ 0,            | ] Procedime<br>si):<br>20                    | entos 📃<br>Valor Tota<br>\$ 42.000,0                             | Materiais<br>al:<br>00 | Valor Rd<br><b>\$ 42.0</b>      | estante:<br>100,00                |
| Serviço<br>Totaliza            | os (F2) Materiai<br>ación<br>VIr. Examen(es<br>\$ 42.000,0               | is (F3) Descon<br>); D<br>0<br>C  | tos (F4) Desha<br>escuento(s):<br>\$ 0,00<br>thros Vir.(es):<br>\$ 0,00 | icer Valor (F5) Exames con<br>Material(es):<br>\$ 0,00 | n valor alterado [<br>Valor Recibido(parci<br>\$ 0,<br>Valor a | ] Procedime<br>al):<br>20<br><b>Recibir</b>  | ntos 📄<br>Valor Tota<br>\$ 42.000,0                              | Materiais<br>al:<br>00 | Valor Re<br>\$ 42.0             | estante:<br>00,00                 |
| Serviço<br>Totaliza            | os (F2) Materiai<br>ación<br>Vr. Examen(es<br>\$ 42.000,0                | is (F3) Descon<br>)): D<br>0<br>C | tos (F4) Desha<br>escuento(s):<br>\$ 0,00<br>htros VIr.(es):<br>\$ 0,00 | ncer Valor (F5) Exames con<br>Material(es):<br>\$ 0,00 | n valor alterado [<br>Valor Recibido(parci<br>\$ 0;<br>Valor a | ] Procedime<br>al):<br>200<br>Recibir<br>Cam | valor Tota<br>\$ 42.000,0<br>:<br>bio:                           | Materiais<br>al:<br>00 | Valor Ro<br>\$ 42.0<br>4.<br>\$ | estante:<br>00,00<br>2000<br>0,00 |
| Serviço<br>Totaliza<br>Observa | os (F2) Material<br>ación<br>Vr. Examen(es<br>\$ 42.000,0<br>ación Caja: | is (F3) Descon<br>): D<br>0<br>C  | tos (F4) Desha<br>escuento(s):<br>\$ 0,00<br>tros Vfr.(es):<br>\$ 0,00  | ncer Valor (F5) Exames con<br>Material(es):<br>\$ 0,00 | n valor alterado [<br>Valor Recibido(parci<br>\$ 0,<br>Valor a | ] Procedime<br>il):<br>20<br>Recibir<br>Cam  | entos   <br>Valor Tota<br>\$ 42.000,0<br><b>:</b><br><b>bio:</b> | Materiais<br>al:<br>00 | Valor Rd<br>\$ 42.0<br>4.<br>\$ | estante:<br>00,00<br>2000<br>0,00 |

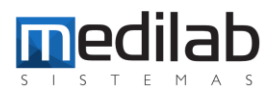

# Damos clic en Si, confirmando la recepción.

| BA         | 4891<br>AEZ ANZ                |                                                 | NITA                        |                                                                           | ÷ 🪀 Pres                 | supuesto (F1         | 1) 19                          | 0/05/2023 V<br>Utilizar data<br>do exame |                                        | xhibe Infos M<br>xhibe los Mate | otivo Descue<br>eriales y/o Pr     | ento<br>ocedimi                |
|------------|--------------------------------|-------------------------------------------------|-----------------------------|---------------------------------------------------------------------------|--------------------------|----------------------|--------------------------------|------------------------------------------|----------------------------------------|---------------------------------|------------------------------------|--------------------------------|
| Re         | sumo dos                       | nta Detaina                                     | da                          |                                                                           |                          |                      |                                |                                          | G                                      | erar Nota Fiso                  | al No Recebi                       | imento                         |
|            | R                              | esolucion                                       | OS                          | Data                                                                      | Serviço                  |                      | Vlr. Exame                     | Desconto                                 | Material                               | Outros                          | Total                              | Pago                           |
| Þ 🗄        |                                |                                                 | 198816-91                   | 25/04/2023                                                                | ECOGRAFIA DE SENO        |                      | 42.000,00                      | 0,00                                     | 0,00                                   | 0,00                            | 42.000,00                          | 0                              |
| Sei        | rviços (Fi                     | 2) Materia                                      | ais (F3) Desco              | ontos (F4) Desha                                                          | icer Va                  | No                   |                                | ] Procedime                              | entos 🗌                                | Materiais                       |                                    |                                |
| Ser<br>Tot | rviços (F:<br>talización<br>Vl | 2) Materia<br>r. Examen(e<br><b>\$ 42.000</b> , | ais (F3) Desco<br>s):<br>00 | Descuento(s):<br>\$ 0,00                                                  | cer Va                   | No<br>Valor Re       | cibido(parcia<br><b>\$ 0,0</b> | ] Procedime<br>I):<br>I0                 | valor Tota<br>\$ 42.000,               | Materiais<br>al:<br>00          | Valor Rd<br><b>\$ 42.0</b>         | estant<br>)00,0                |
| Ser        | rviços (F:<br>talización<br>Vi | 2) Materia<br>r. Examen(e<br><b>\$ 42.000</b> / | ais (F3) Desco<br>s):<br>00 | Descuento(s):<br>\$ 0,00<br>Otros Vir.(es):<br>\$ 0,00                    | Material(es):<br>\$ 0,00 | No<br>Valor Re<br>Va | cibido(parcia<br>\$ 0,0        | ] Procedime<br>():<br>0<br>Recibir       | entos 📄<br>Valor Tot:<br>\$ 42.000,/   | Materiais<br>al:<br>00          | Valor Rd<br>\$ 42.0<br>42.00       | estant<br>)00,0                |
| Ser<br>Tot | rviços (F.<br>talización<br>Vi | 2) Materia<br>r. Examen(e<br>\$ 42.000,         | ais (F3) Desco<br>s):<br>00 | ntos (F4) Desha<br>Descuento(s):<br>\$ 0,00<br>Otros VIr.(es):<br>\$ 0,00 | cer Ve                   | No<br>Valor Res      | cibido(parcia<br>\$ 0,0        | Procedime                                | Valor Tot:<br>\$ 42.000,/<br>:<br>bio: | Materiais<br>al:<br>00          | Valor Rd<br>\$ 42.0<br>42.00<br>\$ | estant<br>)00,0<br>)0,0<br>0,0 |

22

# Se procede a la impresión del recibo.

|                      | mc Caja - I               | Recibir                                                   |                                |                                            |                   |                       |                              |              |                                   |                          |                              | ×                |
|----------------------|---------------------------|-----------------------------------------------------------|--------------------------------|--------------------------------------------|-------------------|-----------------------|------------------------------|--------------|-----------------------------------|--------------------------|------------------------------|------------------|
| e                    | Id. Pacien                | ite: Em                                                   | presa:                         |                                            | _                 |                       | Data R                       | Recebiment   | o: Nota                           | Fiscal:                  | Cupón Fis                    | cal              |
| 1                    | 454891                    |                                                           |                                |                                            | 🔻 🚀 Pre           | esupuesto (F11)       | 19/05                        | i/2023 🗸     |                                   |                          |                              |                  |
| -                    | BAEZ A                    | NZOLA JUAI                                                | ATI                            |                                            |                   |                       | Ut                           | tilizar data | E                                 | Exhibe Infos Mo          | tivo Descuen                 | to               |
| -                    | • Ver I                   | Conta Detalba                                             | 12                             |                                            |                   |                       | 00                           | o exame      |                                   | Exhibe los Mate          | riales y/o Pro               | cedimient        |
| -                    | Designed                  |                                                           | 20                             |                                            |                   |                       |                              |              |                                   | serar Nota Fisc          | al No Recebin                | iento            |
| 2                    | Resumo a                  | Resolucion                                                | 05                             | Data                                       | Servico           | Vir. Ex               | ame De                       | sconto       | Material                          | Outros                   | Total                        | Pago             |
| 7                    | Þ 🕀 🔽                     | - Coold Cont                                              | 198816-91                      | 25/04/2023                                 | ECOGRAFIA DE SENO | 42.0                  | 00,00                        | 0,00         | 0,00                              | 0,00                     | 42.000,00                    | 0,0              |
| 9:<br>D:<br>D:<br>16 | Serviços (<br>Totalizació | (F2) Materia<br>ón<br>VIr. Examen(e<br><b>\$ 42.000</b> / | ais (F3) Descor<br>s): [<br>D0 | tos (F4) Desha<br>Descuento(s):<br>\$ 0,00 | Cer Va            | No<br>Valor Recibido( | ] Pr<br>parcial):<br>\$ 0,00 | rocedime     | ntos 🚺<br>Valor Tol<br>\$ 42.000, | Materiais<br>tal:<br>,00 | Valor Re<br><b>\$ 42.0</b> 0 | stante:<br>00,00 |
| 1:                   |                           |                                                           |                                | \$ 0,00                                    |                   | Valor                 | a Re                         | cibir        | :                                 |                          | 42.00                        | 0,00             |
| <b>D</b> !           |                           |                                                           |                                |                                            |                   |                       |                              | Cam          | bio:                              |                          | \$                           | 0,00             |
| 2:                   | Observaci                 | ión Caja:                                                 |                                |                                            |                   |                       |                              |              |                                   |                          |                              |                  |
| 2!<br>3(             | Qt                        | tros <mark>(</mark> F6)                                   | <u>C</u> he                    | que <mark>(</mark> F7)                     | Debito (F8)       | <u>C</u> rédito (F    | 9)                           |              | <u>D</u> inero (F10               | ))                       | 📕 Sa                         | lir              |

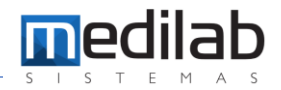

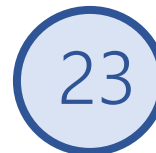

# Finalmente podemos visualizar el nuevo recibo con el nuevo valor.

| 1 Fechar                                                                                                    |                   |                               |                                |
|----------------------------------------------------------------------------------------------------|-------------------|-------------------------------|--------------------------------|
|                                                                                                    |                   |                               |                                |
| CENTRO DE ENFERMEDADES MAMARIAS LTDA<br>NIT:800153488                                                                                                    | RECI<br>COF       | BO DE<br>PAGO                 | 49246                          |
| Carrera 16 No 82-51 Piso 5 y 6 82-47, N/A - ANTIGUO COUNTRY -<br>BOGOTA, D.C BOG<br>Tel: 6910851<br>Paciente: BAEZ ANZOLA JUANITA<br>Direccion: CLL 104 15 48, - BOGOTA - BOGOTA, D.C BOG | FECHA:<br>Cedula: | 25/04/2023<br><b>52351617</b> |                                |
| Telefono: 6750847                                                                                                    | Conv:             | MEDPLUS MEDI                  | CINA                           |
| Codigo Procedimento                                                                                                    | Cantidad          | Vr Unidad                     | Vr Tot                         |
| 198816-91 ECOGRAFIA DE SENO                                                                                                    | 1                 | 42.000,000                    | 42.000,00                      |
| REF: 198816-91 del 25/04/2023                                                                                                    |                   |                               |                                |
| Forma de Pago: CHEQUE: 0,000<br>EFECTIVO: 42.000,000<br>OTROS: 0,000                                                                                                    |                   | Total:<br>Saldo Ant:<br>Pago: | 42.000,00<br>0,00<br>42.000,00 |

Usuario: ADM

# www.medilabsistemas.com.br

y

f /medilabsistemas in /in/medilabsistemas

/sistemasmedilab

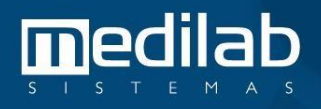